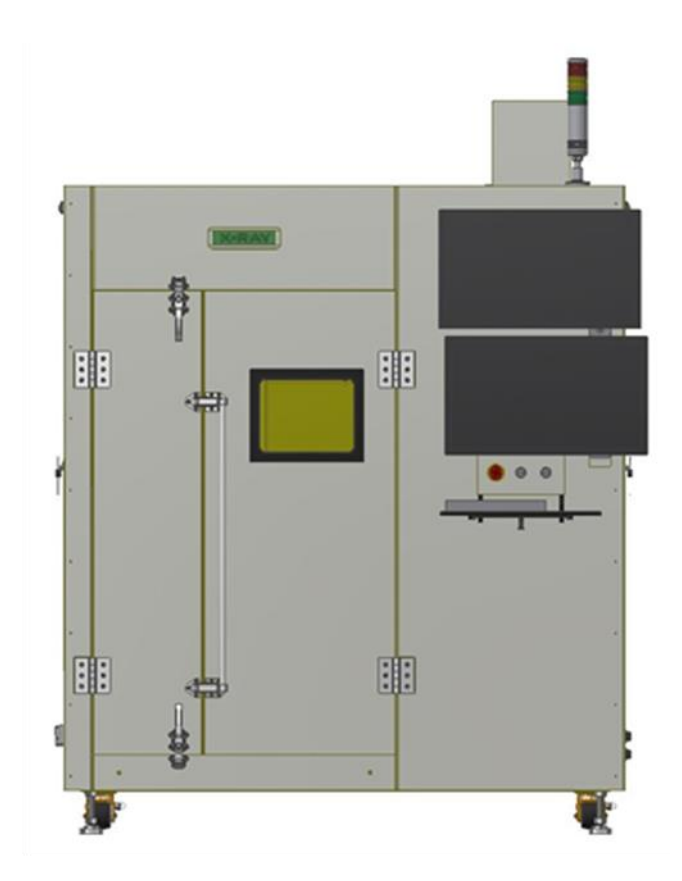

X-RAY INSPECTION SYSTEM

Part 3. Operation Manual

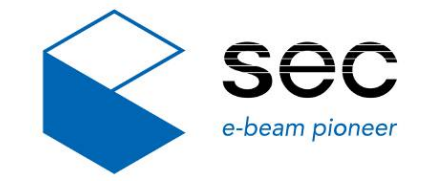

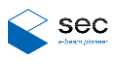

## Copyright

The software and hardware in this manual are protected by copyright law.

Copyright © SEC Co., Ltd. All rights reserved.

Copying or reusing of this manual's contents, in whole or in part, without prior consent of SEC

Co., Ltd. is prohibited according to copyright law.

### Trademarks

X-eye 6100P is a registered trademark of SEC Co., Ltd.

Windows 10 is a registered trademark of Microsoft Corporation.

All other company names and product names mentioned in this manual are the registered

trademarks of their respective entities.

### Warranty Terms and Conditions

General sales and delivery condition of SEC Co., Ltd. applies. The purchase should understand the conditions when they sign the purchase contract.

SEC Co., Ltd assumes no responsibility for claims that may appear due to warranty or the following reasons:

- Abnormal use of the system
  - Incorrect system installation, consignment, operation, repair, and maintenance
  - Use of the system despite a defect or incorrect installation, or without wearing safety protective devices
  - Violation of the instructions provided in this manual when moving, installing, operating, or repairing the system
- Structural modification to the system without permission
  - Structural modification may affect radiation protection.
- Accidents or disasters beyond human control

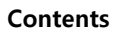

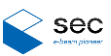

# Contents

| Preca | utions before Using the System                                           | 1                                                                                                    |
|-------|--------------------------------------------------------------------------|----------------------------------------------------------------------------------------------------|
| 1.1   | Basic Notification                                                       | 1                                                                                                    |
|       | 1.1.1 System Condition                                                   | 2                                                                                                    |
|       | 1.1.2 Control Panel                                                      | 3                                                                                                    |
|       | 1.1.3 Safety Devices                                                     | 4                                                                                                    |
| 1.2   | Emergency Measures                                                       | 5                                                                                                    |
| Progr | am Menu                                                                  | 7                                                                                                    |
| 2.1   | Starting up the Program                                                  | 7                                                                                                    |
|       | 2.1.1 Loading the program                                                | 7                                                                                                    |
| 2.2   | Main Screen                                                              | 8                                                                                                    |
|       | 2.2.1 Basic Configuration                                                | 8                                                                                                    |
|       | 2.2.1.1 USER                                                             | 9                                                                                                    |
|       | 2.2.1.2 Model                                                            | 10                                                                                                    |
|       | 2.2.1.3 STATUS                                                           | 11                                                                                                    |
|       | 2.2.1.4 X-RAY                                                            | 15                                                                                                    |
|       | 2.2.1.5 COMM                                                             | 16                                                                                                    |
|       | 2.2.1.6 MACHINE                                                          | 17                                                                                                    |
| 2.3   | Auto Screen                                                              | 19                                                                                                    |
|       | 2.3.1 Screen Overview                                                    | 19                                                                                                    |
| 2.4   | Manual Screen                                                            | 21                                                                                                    |
|       | 2.4.1 Screen Overview                                                    | 21                                                                                                    |
| 2.5   | Calibration Screen                                                       | 25                                                                                                    |
|       | 2.5.1 Screen Overview                                                    | 25                                                                                                    |
|       | 2.5.1.1 Teaching Tool                                                    | 26                                                                                                    |
| Error | Code List                                                                | . 27                                                                                                    |
|       | Preca<br>1.1<br>1.2<br>Progr<br>2.1<br>2.2<br>2.3<br>2.4<br>2.5<br>Error | Precautions before Using the System         1.1 Basic Notification         1.1.1 System Condition.         1.1.2 Control Panel.         1.1.3 Safety Devices         1.2 Emergency Measures         Program Menu         2.1 Starting up the Program.         2.1.1 Loading the program.         2.2.1 Basic Configuration         2.2.1.1 USER         2.2.1.2 Model         2.2.1.3 STATUS         2.2.1.4 X-RAY         2.2.1.5 COMM.         2.2.1.6 MACHINE         2.3 Auto Screen         2.3.1 Screen Overview         2.4 Manual Screen         2.5.1 Screen Overview         2.5 Calibration Screen         2.5.1.1 Teaching Tool |

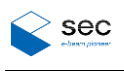

# List of Figures

| Figure 1-1 Control panel of the PC unit | 3 |
|-----------------------------------------|---|
| Figure 1-2 Emergency Stop Switch        | 5 |

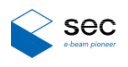

# 1. Precautions before Using the System

# 1.1 Basic Notification

Read this manual carefully and operate the system according to the procedure not to have failures (malfunctions, errors, etc.) when using the system.

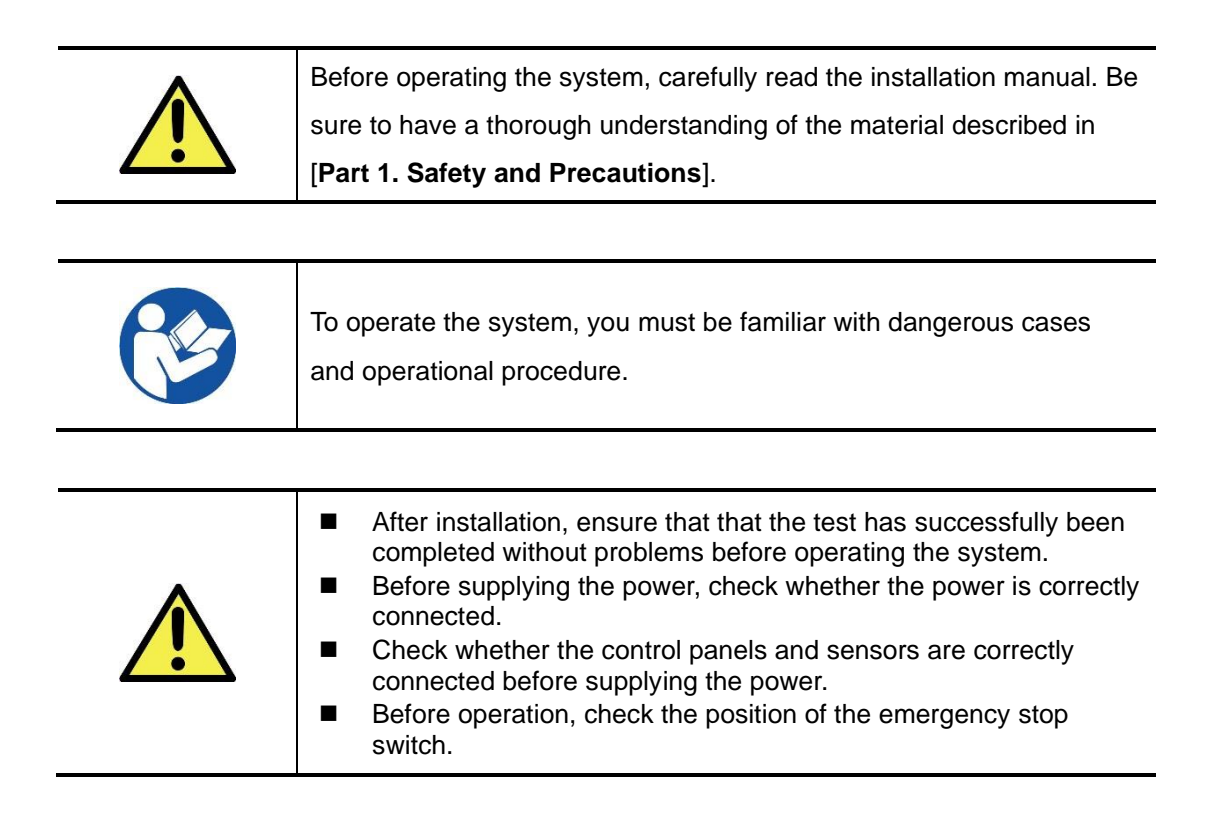

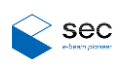

## 1.1.1 System Condition

1) Make sure that the keys are inserted into correct slots.

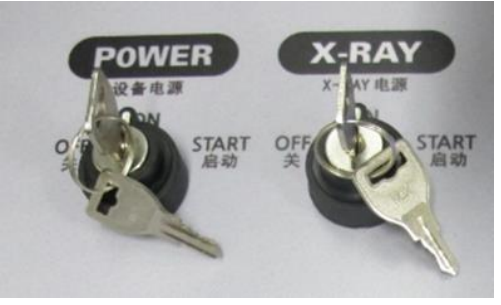

- 2) Check for factors that can cause operational problems in the system.
- 3) Check the computer monitor and keyboard.
  - Display the current system status. Change a parameter and view the updated parameter. You can also manually operate the equipment.

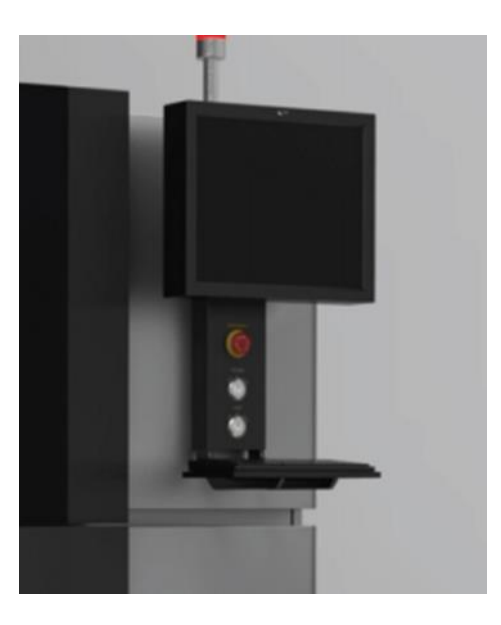

4) Warning Lamp

Indicates the operation status of the system with a red lamp. The red lamp turns on when the system is operating while X-rays are on.

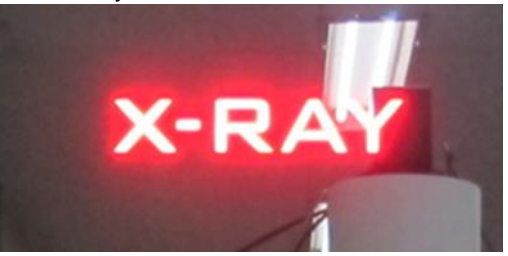

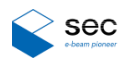

## 1.1.2 Control Panel

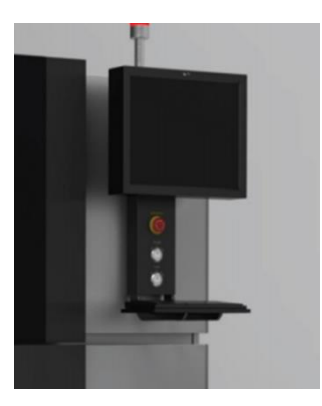

Figure 1-1 Control panel of the PC unit

| I        | Name          | Description                                                       |  |  |  |
|----------|---------------|-------------------------------------------------------------------|--|--|--|
|          |               | Turns on and off the power supply to the system, PC unit,         |  |  |  |
| POWER    |               | turbo pump, and diaphragm pump unit.                              |  |  |  |
|          |               | (this is not applicable to the power supply to the X-ray unit).   |  |  |  |
| X-RAY    |               | Turns the X-ray unit on and off.                                  |  |  |  |
|          | ~~~           | Used in the event of a serious failure that can damage the        |  |  |  |
| EMERGENC | , Y           | system (to return to normal operation, turn clockwise).           |  |  |  |
|          | X X AXIC      | Use the joystick to control movement of the work table            |  |  |  |
|          | X-Y AXIS      | right/left (X axis) or front/back (Y axis).                       |  |  |  |
| MOTION   | 7 4 10        | Use the joystick to control movement of the entire work           |  |  |  |
| MOTION   | ZAXIS         | table up/down (Z axis)                                            |  |  |  |
|          |               | Use the joystick to control rotation (R axis) or tilt (T axis) of |  |  |  |
|          | ROTATION/TILI | the entire work table.                                            |  |  |  |
|          |               | Use the button to move each axis to the spot ideal for            |  |  |  |
|          | LUAD          | loading and unloading the target                                  |  |  |  |
|          | NEXT          | Use the button to move each axis step by step to specified        |  |  |  |
| FUNCTION | NEXI          | spots.                                                            |  |  |  |
|          | 54.01/        | Use the button to move each axis backwards step by step           |  |  |  |
|          | BACK          | to specified spots.                                               |  |  |  |
|          |               | Use the button to save inspection result for the inspection       |  |  |  |
|          | GOOD          | target as "Good."                                                 |  |  |  |
|          |               | Use the button to save inspection result for the inspection       |  |  |  |
|          | N.G           | target as "Not Good."                                             |  |  |  |

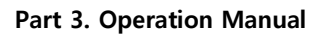

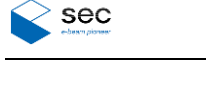

## 1.1.3 Safety Devices

XeyeSystem has been designed to ensure maximum safety against X-rays. The system is equipped with a failsafe device that uses a control program to detect opening of door. This device cuts off power to the X-ray generator if the front door is open.

|   | XeyeSystem guarantees safety from X-rays. But it is still |  |  |  |  |
|---|-----------------------------------------------------------|--|--|--|--|
|   | recommended for users to keep in mind the following       |  |  |  |  |
| ^ | cautions:                                                 |  |  |  |  |
|   | 1) Before opening the door, check the power supply status |  |  |  |  |
|   | of the X-ray generator.                                   |  |  |  |  |
|   | 2) Be sure to check the door status before turning on the |  |  |  |  |
|   | X-ray generator.                                          |  |  |  |  |

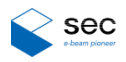

## **1.2 Emergency Measures**

When a risk or unstable state is detected during operation, press the emergency stop switch on the control panel. Before operating the system, be familiar with the position of the emergency stop switch and its usage.

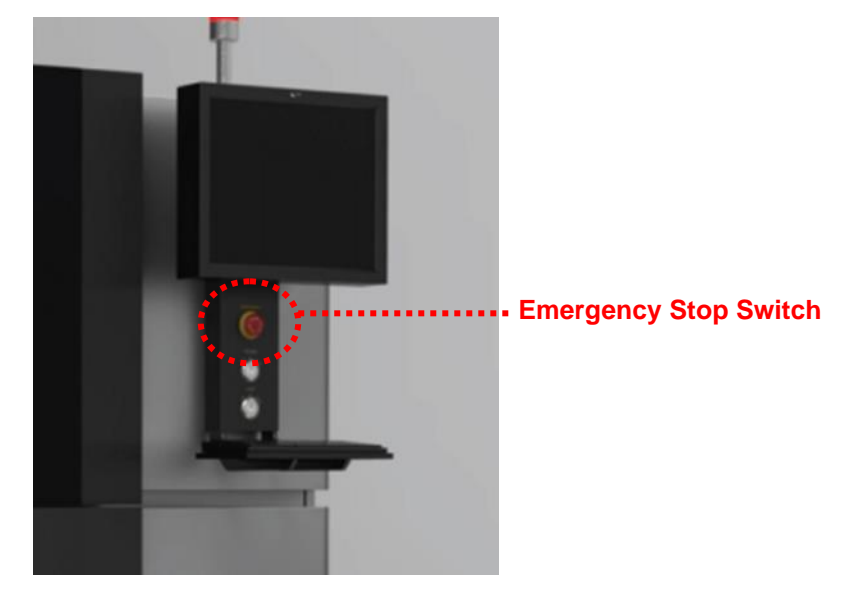

Figure 1-2 Emergency Stop Switch

| Switch Name              | Description                                                                                                    |
|--------------------------|----------------------------------------------------------------------------------------------------|
| Emergency Stop<br>Switch | <ul> <li>When pressed, the X-ray generator and the motors for each axis are stopped.</li> <li>However, power supply to the control PC and the monitor is not disconnected in order to check if the system is normally operational.</li> <li>To apply power and resume operation, turn the Emergency stop switch to release and then turn the POWER and X-RAY switches clockwise up to the STRAT position.</li> </ul> |

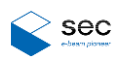

# This page is intentionally left blank.

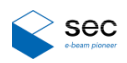

# 2. Program Menu

Check the following before launching the operation software.

#### **Power Supply**

|                    | The Operation Software has a separated power supply for each of      |
|--------------------|----------------------------------------------------------------------|
| $\mathbf{\Lambda}$ | the units, including the controller (PC). Turning on the PC unit may |
| Caution            | not turn on the power supply to the equipment motor and I/O, and     |
|                    | the X-ray unit. Make sure that the POWER switch on the control       |
|                    | panel unit is On.                                                    |

# 2.1 Starting up the Program

## 2.1.1 Loading the program

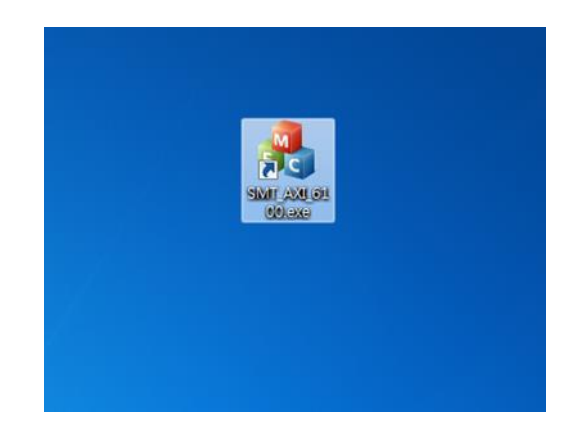

>> Run SMT\_AXI\_6100P.exe on the desktop.

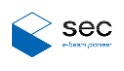

# 2.2 Main Screen

## 2.2.1 Basic Configuration

| > Control program                                                                             | -20                                        |
|-----------------------------------------------------------------------------------------------|--------------------------------------------|
|                                                                                               | 2.1(2017-05-22)                            |
| Auto D Maria D O II                                                                           |                                            |
| Auto Manu Cali                                                                                |                                            |
| Re                                                                                            | ady                                        |
| Start                                                                                         | Stop                                       |
| 0                                                                                             | rigin                                      |
| ×                                                                                             | Ray                                        |
| - STATUS : Interlock open<br>- VOLTAGE : 0.0<br>- CURRENT : 0                                 |                                            |
| - INPUT TRAY: 0<br>- OUTPUT TRAY: 0<br>- GOOD COUNT : 0<br>- NG COUNT : 0<br>- STOP COUNT : 0 | - RUN TIME : 0:00<br>- STOP TIME : 0:44:11 |
|                                                                                               | PRODUCT TIME                               |
| Reset                                                                                         | 0:0:0                                      |
|                                                                                               |                                            |
|                                                                                               |                                            |
| 4                                                                                             |                                            |
| Operator, Normal run, Use Insp                                                                | Connect                                    |
| USER MODEL STATUS                                                                             | X-RAY COMM MACHINE                         |

| Name               | Description                                             |
|--------------------|---------------------------------------------------------|
| Auto               | Automatic operation panel                               |
| Manu (Manual)      | Manual operation panel                                  |
| Cali (Calibration) | Calibration panel                                       |
| USER               | Configures user privileges.                             |
| Model              | Creates or edits a model for inspection.                |
| STATUS             | Displays the motor and I/O condition.                   |
| X-RAY              | Configures and turns on or off the X-ray.               |
| COMM               | Changes or views settings for LAN communication between |
|                    | loaders and unloaders.                                  |
| MACHINE            | Sets the machine position.                              |

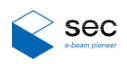

### 2.2.1.1 USER

| USER MODEL STATUS    | X-RAY COMM MACHINE |                          |            |
|----------------------|--------------------|--------------------------|------------|
| User Password        |                    | Dialog                   | ×          |
| SEC •                | •••••              | User Level               | Operator 🔹 |
| Password Change      | ок                 | Current<br>Password      |            |
| 🗹 English            |                    |                          |            |
| Dry run              | ✓ Use Inspection   | New<br>Password          |            |
| Use Xray Use Barcode |                    | Password<br>Confirmatior |            |
| ☑ Use Loader         | Use Unloader       |                          | SAVE       |
|                      | CLOSE              |                          | CLOSE      |

| Name            | Description                                                       |
|-----------------|-------------------------------------------------------------------|
| Password Change | Changes the password for a user ID.                               |
| English         | Changes the display language to English (changes error            |
|                 | message language from Korean to English).                         |
| Dry rup         | Turns on or off test run mode (tests operation without an object  |
| Dry full        | for inspection).                                                  |
|                 | Turns on or off the X-ray status checking function (whether the   |
| Use Xray        | X-ray current and voltage have reached the threshold can be       |
|                 | checked).                                                         |
|                 | Selects whether to use bar codes (if this option is deselected, a |
|                 | password is automatically created using the current time).        |
|                 | Selects whether to sync with the inspection program (checks the   |
| Use inspection  | standby function for the inspection results response).            |
| Use Loader      | Turns on or off communication with the loader.                    |
| Use Unloader    | Turns on or off communication with the unloader.                  |

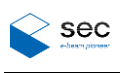

#### 2.2.1.2 Model

| USER          | MODEL      | STATUS                                | X-RAY                | СОММ                  | IACHINE         |        |                   |           |       |      |    |
|---------------|------------|---------------------------------------|----------------------|-----------------------|-----------------|--------|-------------------|-----------|-------|------|----|
| del Manager   |            |                                       |                      | ×                     |                 |        |                   |           |       |      |    |
| Pos Load      |            | A 27                                  | Z                    | 2                     |                 | _      |                   |           |       |      | ×  |
|               |            | 00                                    | ♥ 🍌 🕨 컴퓨터 🕨          | Local Disk (D:) + SMT | AXI_6100 	Model | _      |                   | • 4• Mode | 김색    |      | \$ |
| CITE MEDUIT   | -          |                                       | 서 종더                 |                       |                 | _      |                   |           | 911 - |      | 0  |
| SIZE WIDHI    | 300.000    | a -                                   | 1 2 1                | 이름                    | *               | 수정한 날짜 | 유형                | 크기        | 0 *   |      |    |
| SIZE HEIGHT   | 200.000    |                                       | 1971<br>논로드<br>1탕 화면 |                       |                 | 일치하는 ( | 방목이 없습니다.         |           |       |      |    |
| X-ray Voltage | 90         | ····································· | 비브러리                 |                       |                 |        |                   |           |       |      |    |
| X-ray Current | 90         | 1 1 1 1 1 1 1 1 1 1 1 1 1 1 1 1 1 1 1 | 이<br>디오 =<br>진       |                       |                 |        |                   |           |       |      |    |
| Acq Name      | Location X | L 🔮 🖁                                 | 악                    |                       |                 |        |                   |           |       |      |    |
| 0             | 0.000      | 0 (분 컴퓨                               | нei                  |                       |                 |        |                   |           |       |      |    |
| 1             | 0.000      | 0 🏭 🖾                                 | 2컬 디스크 (C:)          |                       |                 |        |                   |           |       |      |    |
| 2             | 0.000      | 0                                     | ocal Disk (D:)       |                       |                 |        |                   |           |       |      |    |
| 3             | 0.000      | 0                                     | 1컬 디스크 (G:)          |                       |                 |        |                   |           |       |      |    |
| 4             | 0.000      | 0                                     |                      |                       |                 |        |                   |           |       |      |    |
| 5             | 0.000      | 0                                     | II 9 0               | # (N):                |                 |        |                   | · bt/th   | n     |      |    |
| 6             | 0.000      | 0                                     | -12 -1               |                       |                 |        |                   |           | ~     |      | 5  |
| 7             | 0.000      | 0                                     |                      |                       |                 |        |                   | 열기        | (O)   | 취소   |    |
| 8             | 0.000      | 0.000                                 | 0.000                |                       | 1               |        | and March and 175 |           |       | 1000 | -  |
| 9             | 0.000      | 0.000                                 | 0.000                |                       |                 |        |                   |           |       |      |    |
| 10            | 0.000      | 0.000                                 | 0.000                |                       |                 |        |                   |           |       |      |    |
| 11            | 0.000      | 0.000                                 | 0.000                |                       |                 |        |                   |           |       |      |    |
| 12            | 0.000      | 0.000                                 | 0.000                |                       |                 |        |                   |           |       |      |    |
| 13            | 0.000      | 0.000                                 | 0.000                |                       |                 |        |                   |           |       |      |    |
| 14            | 0.000      | 0.000                                 | 0.000                |                       |                 |        |                   |           |       |      |    |
| 15            | 0.000      | 0.000                                 | 0.000                |                       |                 |        |                   |           |       |      |    |
| 16            | 0.000      | 0.000                                 | 0.000                |                       |                 |        |                   |           |       |      |    |
| 17            | 0.000      | 0.000                                 | 0.000                |                       |                 |        |                   |           |       |      |    |
| 18            | 0.000      | 0.000                                 | 0.000                |                       |                 |        |                   |           |       |      |    |
| 19            | 0.000      | 0.000                                 | 0.000                |                       |                 |        |                   |           |       |      |    |
| 20            | 0.000      | 0.000                                 | 0.000                |                       |                 |        |                   |           |       |      |    |
| 21            | 0.000      | 0.000                                 | 0.000                |                       |                 |        |                   |           |       |      |    |
|               |            |                                       |                      |                       |                 |        |                   |           |       |      |    |

| Name                     | Description                                            |
|--------------------------|--------------------------------------------------------|
| Dee Lood                 | Loads a model file (.txt) created using the inspection |
|                          | program.                                               |
| MODEL NAME               | Shows the name of the model currently loaded.          |
| SIZE WIDTH / SIZE HEIGHT | Shows the width and height of the tray.                |
| V row Voltage / Current  | Shows the voltage and current of the model currently   |
| X-ray voltage / Current  | loaded.                                                |
| Acq Name                 | Number of each point.                                  |
| Location X               | Shows the X axis coordinate for each point.            |
| Location Y               | Shows the Y axis coordinate for each point.            |
| Location Z               | Shows the Z axis coordinate for each point.            |

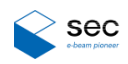

#### 2.2.1.3 STATUS

| USER MODEL STATU                               | X-RAY COMM MACHINE                     |             |          |        |           |        |       |
|------------------------------------------------|----------------------------------------|-------------|----------|--------|-----------|--------|-------|
|                                                |                                        |             |          |        |           |        |       |
|                                                |                                        |             |          |        |           |        |       |
| ta base                                        |                                        |             |          |        |           |        |       |
| tatus                                          | 1/0                                    |             |          | MOTO   | DR.       |        |       |
|                                                |                                        | l News      | Desilies | _      |           |        | Durch |
| INPUT NAME                                     | A NO OUTPUT NAME                       | Name        | Position | Neg P  | os Status | Finish | Reset |
| J INT1 FRONT DOOR (TOP)                        | 0 TOWER LAMP RED                       | TUBE X      | 0        |        | AMP ON    | (      |       |
| 1 INT 2 PRONT DOOR (BTM) 2 INTERLOCK ALL CLOSE | TOWER LAMP YELLOW     TOWER LAMP GREEN |             | ľ        |        |           |        | Reset |
| 3 FRONT DOOR LOCKING                           | TOWER BUZZER                           | DETECTOR X  | 0        |        | AMP ON    |        |       |
| X-RAY ON INDICATOR LAMP FAIL                   | 4 LIGHT ON                             | Delector_x  | ľ        |        |           |        | Reset |
| [SMEMA] LD AVAILABLE IN                        | 5 [SMEMA] LD REQUEST OUT               | In one of   | _        |        | AND ON    | _      |       |
| [SMEMA] UD REQUEST IN                          | 6 [SMEMA] UnD AVAILABLE OUT            | TUBE_Y      | 0        |        | AMP ON    |        | Reset |
| OBJ DETECT CONV (SR1 & SR2 : L_JAM)            | SMEMA] UnD N.G SIGNAL OUT              |             |          |        |           |        |       |
| OBJ DETECT CONV (SR1 & SR2 : R_JAM)            | SMEMAJ UND GOOD SIGNAL OUT             | DETECTOR_Y  | 0        |        | AMP ON    |        | Reset |
| OBJ DETECT CONV (WORK)                         | 9 N.C                                  | 1           |          |        |           |        |       |
| 1 N.C                                          | @ 11 N.C                               |             |          |        |           |        |       |
| 2 STOPPER UP CYL'1 (FRONT)                     | 12 STOPPER UP SOL                      | TUBE_Z      | 0        |        | AMP ON    |        | Reset |
| 3 STOPPER DN CYL'1 (FRONT)                     | 13 STOPPER DN SOL                      | J           |          |        |           |        |       |
| 4 STOPPER UP CYL'2 (REAR)                      | @ 14 N.C                               |             |          |        |           |        |       |
| 5 STOPPER DN CYL'2 (REAR)                      | 0 15 N.C                               | CONVEYOR Y  | 0        |        | AMP ON    |        | Devet |
| 6 CONVEYOR GRIPPER UP CYL'1                    | 16 CONVEYOR GRIPPER UP SOL             | -           |          |        |           |        | Reset |
| CONVEYOR GRIPPER UN CTL 1                      | 17 CONVETOR GRIPPER DIV SOL            |             |          |        |           |        |       |
| 9 CONVEYOR GRIPPER DN CYL'2                    | 9 19 N.C                               |             |          |        |           |        |       |
| 0 CONVEYOR WARPAGE ON CYL'1                    | @ 20 N.C                               | CONVEYOR_FR | 0        |        | AMP ON    |        | Reset |
| 1 CONVEYOR WARPAGE OFF CYL'1                   | @21 N.C                                | 1           |          |        |           |        |       |
| 2 CONVEYOR WARPAGE ON CYL'2                    | @ 22 N.C                               | CONVEYOR_RR | 0        |        | AMP ON    |        | Decet |
| 3 CONVEYOR WARPAGE OFF CYL'2                   | @ 23 N.C                               |             |          |        |           |        | Reset |
| 4 CONVEYOR L_GATE UP CYL'SR                    | 24 CONVEYOR L_GATE UP SOL              |             |          |        |           |        |       |
| 5 CONVEYOR L_GATE DN CYL'SR                    | 25 CONVEYOR L_GATE DN SOL              |             |          |        |           |        |       |
| 5 CONVEYOR R_GATE UP CYL'SR                    | 20 CONVEYOR R_GATE UP SOL              |             |          |        |           |        |       |
| 8 TUBE COLLISITION CHK                         | 27 CONVETOR R_GATE DN SOL              |             |          |        |           |        |       |
| 9 MAIN AIR ON CHK                              | 29 TUBE SHUTTER OPEN SOL               |             |          |        |           |        |       |
| 0 X-RAY POWER ON CHK.                          | @ 30 N.C                               |             |          |        |           |        |       |
| 1 MAIN POWER ON CHK.                           | @ 31 N.C                               |             |          | MOTOR  | ETIIP     |        |       |
| 2 TUBE SHUTTER CLOSE CYL.                      | _ @ 32 N.C                             |             |          | MOTORS | LIOP      |        |       |
|                                                | Ann. 11.0                              |             |          |        |           |        |       |

| Name     |             | Description                                               |  |  |
|----------|-------------|-----------------------------------------------------------|--|--|
|          |             | Shows the status in which signals have been received from |  |  |
|          |             | the outside (sensor status).                              |  |  |
|          | IT.         | Shows the status in which signals are being sent from the |  |  |
|          |             | control program (cylinder/lamp).                          |  |  |
|          | NAME        | Shows the name of each motor.                             |  |  |
|          | POSITION    | Shows the current position coordinates for each motor.    |  |  |
| NEG      | NEG         | Shows the negative sensor detection status of each motor. |  |  |
|          | POS         | Shows the positive sensor detection status of each motor. |  |  |
| MOTOR    | STATUS      | Shows the status of each motor (e.g. amp on or off, amp   |  |  |
|          | 514105      | fault).                                                   |  |  |
|          |             | Shows whether returning each motor to home position has   |  |  |
|          | HOME FINISH | been completed.                                           |  |  |
|          | RESET       | Reset button for use when an amp fault occurs on a motor. |  |  |
| MOTOR SE | TUP         | Sets the parameter for each motor.                        |  |  |

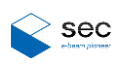

#### 2.2.1.3.1. MOTOR SETUP

|                            | Axis name           |                               |      |
|----------------------------|---------------------|-------------------------------|------|
|                            | Addition            |                               |      |
|                            | TUBE_X              |                               |      |
| Axis No                    | 0                   | Home position value           | 0    |
| Board No                   | 0                   | 14                            |      |
| Physical Axis no           | 0                   | Positive sw limit             | 400  |
| Motor type                 | servo motor 🔹       | Negative sw limit             | 0    |
| Sync width (Sync Axis)     | 1                   | Home speed 1                  | 0    |
| Sync Inverse dir           | sync dir normal 🔹   | Home speed 2                  | 0    |
| Sync compensator           | unused compensate 💌 | Home Offset                   | 0    |
|                            |                     |                               |      |
| E-gear ratio               | 0                   | Jog Min speed                 | 0    |
| Managed                    | unused 💌            | Jog Med speed                 | 0    |
| Inverse dir                | unused 👻            | Jog Max speed                 | 0    |
|                            |                     | Speed (Limit : Jog max speed) | 0    |
| Home method                |                     | Accel                         | 0    |
| Home direction             | Positive direction  | Stop rate                     | 0    |
| Amp On<br>MP ON AMP OFF RE | SET Use Offset      |                               | Save |
|                            | Home X              |                               |      |
| 001mm 👻                    | 0.000               |                               |      |
| ff                         | + Off               |                               |      |
| 11015                      |                     |                               |      |

| Name                   | Description                                              |
|------------------------|----------------------------------------------------------|
| Axis name              | Motor name                                               |
| Axis number            | Number of each axis (in the program)                     |
| Board No.              | Board number set for the axis                            |
| Physical Axia No.      | Individual number set for the board (individual number   |
|                        | inside the board)                                        |
| Motor type             | Type of each motor (servo or step)                       |
| Sync width (sync Axis) | Axis number for synchronization                          |
| Supe Inverse dir       | Sets the directional relationship between the master and |
| Sync inverse ull       | slave axes that are synced.                              |

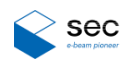

| Name                          | Description                                              |  |  |  |
|-------------------------------|----------------------------------------------------------|--|--|--|
| Sync compensator              | Turns on or off the position calibration function for    |  |  |  |
|                               | synced axes.                                             |  |  |  |
| E-gear ratio                  | Pulse value used to move 1 mm per axis.                  |  |  |  |
| Managed                       | This option is set to "used" by default.                 |  |  |  |
| Inverse dir                   | Sets the direction.                                      |  |  |  |
| Home method                   | Sets the method to return to home position. (HOME        |  |  |  |
| nome method                   | NONE, HOME LIMIT, LIMIT ONLY, HOME ONLY).                |  |  |  |
| Home direction                | Sets the direction when returning to home position.      |  |  |  |
|                               | (Positive or Negative).                                  |  |  |  |
| Home position value           | Sets the position value after having returned to home    |  |  |  |
|                               | position.                                                |  |  |  |
| Positive sw limit             | Sets the positive software limit.                        |  |  |  |
| Negative sw limit             | Sets the negative software limit.                        |  |  |  |
| Home speed 1                  | Sets initial feed speed when returning to home position. |  |  |  |
| Home aroad 2                  | Sets specific speed after touching the sensor when       |  |  |  |
| Home speed 2                  | returning to home position.                              |  |  |  |
| Hama Offact                   | Sets the relative movement distance after having         |  |  |  |
| Home Oliset                   | returned to home position.                               |  |  |  |
| Jog Min. speed                | Sets the minimum jog speed.                              |  |  |  |
| Jog Med. speed                | Sets the medium jog speed.                               |  |  |  |
| Jog Max. speed                | Sets the maximum jog speed.                              |  |  |  |
| Speed (Limit: Jog Max. speed) | Default speed when moving the machine\                   |  |  |  |
| Accel                         | Sets the acceleration value.                             |  |  |  |
| Stop rate                     | Sets the stable stop value.                              |  |  |  |

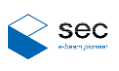

#### 2.2.1.3.2. JOG

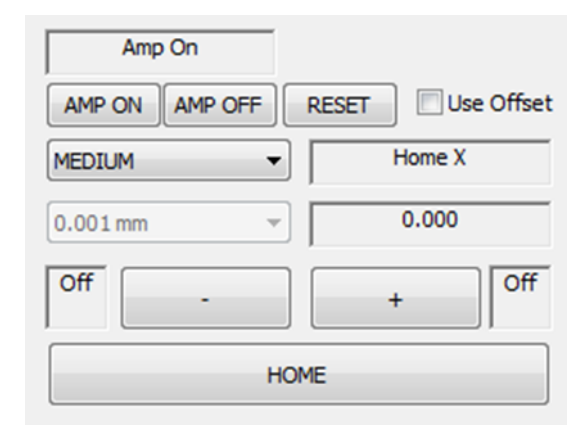

| Name                 | Description                                              |
|----------------------|----------------------------------------------------------|
| AMP ON / AMP OFF     | Turns on or off the amp for each axis of the motor.      |
| RESET                | Resets the alarm when a motor error occurs.              |
| SLOW / MEDIUM / FAST | Selects a jog feed speed.                                |
| Home X / Home O      | Shows the presence of a home position and the motor      |
|                      | status.                                                  |
| Lise Offset          | Turns on or off the relative movement function in offset |
|                      | mode.                                                    |
| + / - buttons        | Triggers a jog movement command.                         |
| Home button          | Triggers a command to return the motor axis to home      |
|                      | position.                                                |

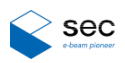

#### 2.2.1.4 X-RAY

| USER MODEL STA                                      | ATUS X-RAY | Сомм   | MACHINE             |        |
|-----------------------------------------------------|------------|--------|---------------------|--------|
| X-ray status                                        |            |        |                     | ×      |
| Standby:0<br>Warmup:0                               | Interloc:0 |        | Over:0<br>Heating:0 | RESET  |
| Voltage 0 🕢                                         |            |        | ۰ ،                 |        |
| Current 0 <                                         |            |        | + 0                 | ON/OFF |
| Total time<br>Warming time (s)<br>Auto off time (m) | 11 22      | 0:00:0 | DO<br>V USE         | RESET  |
| Voltage Tolerance (kV)                              | 0.76       |        |                     |        |
| Current Tolerance                                   | 44         |        |                     | Save   |
| COM Port                                            | COM1       | •      | Connect<br>Disconne | ct     |

| Name                         | Description                                             |  |  |
|------------------------------|---------------------------------------------------------|--|--|
| Standby                      | Shows the standby status of the X-ray controller.       |  |  |
| Interlock                    | Views the door lock status.                             |  |  |
| Over                         | Shows the overcurrent status.                           |  |  |
| Warmup                       | Shows whether X-ray stabilization is required.          |  |  |
| Heating                      | Shows whether X-ray is being heated.                    |  |  |
| X-ray voltage/current scroll | Scroll to adjust voltage and current.                   |  |  |
| X-RAY ON/OFF                 | Turns on or off the X-ray.                              |  |  |
| Total Time                   | Total duration of X-ray use                             |  |  |
| Warming Time                 | Duration for which X-ray is stabilized (unit: seconds)  |  |  |
|                              | Selects "Use" to automatically close the X-ray when     |  |  |
| Auto Off Time / Use          | there is no input for a specified period of time (unit: |  |  |
|                              |                                                         |  |  |
| Voltage Tolerance            | Displays an error message when the X-ray voltage rises  |  |  |
|                              | above the specified value.                              |  |  |
| Current Tolerance            | Displays an error message when the X-ray current rises  |  |  |

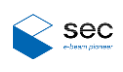

| Name                 | Description                                                              |
|----------------------|--------------------------------------------------------------------------|
|                      | above the specified value.                                               |
| SAVE                 | Saves changed settings.                                                  |
| COM Port             | Specifies the COM port to be connected to the X-ray controller.          |
| Connect / Disconnect | Connects or disconnects the controller from the currently selected port. |

### 2.2.1.5 COMM

| Communication | on setting              |
|---------------|-------------------------|
|               |                         |
| Client IP :   | 127 . 0 . 0 . 1 8100    |
|               | / Client : disconnect   |
|               | Connect Disconnect      |
|               | Read data (Macheine < ) |
|               |                         |
|               | Write data (Machine> )  |

| Name                         | Description                                            |  |  |
|------------------------------|--------------------------------------------------------|--|--|
| Client ID and part           | Sets the IP and port number for the computer that will |  |  |
|                              | communicate with the loader and unloader.              |  |  |
| Client: disconnect           | Shows the connection status of LAN communication.      |  |  |
| Connect / Disconnect buttons | Connects or disconnects the communication.             |  |  |
| Read data (machine <)        | Displays characters sent from the loader or unloader.  |  |  |
| Write data (Machina          | The window to enter data to be sent from the X-ray     |  |  |
|                              | machine to the loader or unloader.                     |  |  |
| Cond button                  | Sends data under "Write data" to the connected         |  |  |
|                              | machine.                                               |  |  |

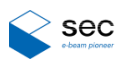

#### 2.2.1.6 MACHINE

|      | SAFTY T                  |                            |                     |                                  |                     |
|------|--------------------------|----------------------------|---------------------|----------------------------------|---------------------|
|      | SMELLE                   | UBE POSITION<br>Z          |                     | Safty Open                       | Safty Close         |
| 0    |                          |                            |                     | Current Pos                      | ition Load          |
|      | AIR                      |                            |                     | Move Pos                         | Air Grab            |
| 71   |                          | 244.35                     |                     | Current Pos                      | ition Load          |
|      |                          |                            |                     |                                  |                     |
|      | CC                       | ONVEYOR<br>ON (Speed , Del | ay)                 | CONVI<br>ALIGN (1                | EYOR<br>Offset)     |
| 30   |                          | 20                         |                     | 0                                |                     |
|      | CONVEYOR ALIC            | 3N                         | Align Set           | Align R                          | elease              |
| 5    |                          |                            |                     |                                  |                     |
|      |                          |                            | -AXIS               | Y                                | AXIS                |
|      |                          | X                          |                     | 1. S. M.                         |                     |
|      | Distance                 | Speed X                    | Acc/Dec             | Speed                            | Acc/Dec             |
| SLOW | Distance<br>50           | Speed<br>50                | Acc/Dec             | Speed<br>50                      | Acc/Dec             |
| SLOW | Distance<br>50<br>IIDDLE | 50<br>50                   | Acc/Dec<br>10<br>50 | Speed           50           100 | Acc/Dec<br>10<br>50 |

| Name                   | Description                                              |
|------------------------|----------------------------------------------------------|
|                        | Z-axis position value used to shut down the shutter of   |
|                        | the X-ray tube                                           |
|                        | Position value for air image capture (position for image |
| AIR POSITION           | correction)                                              |
| CONVEYOR DECELERATION  | Sets the speed and deceleration of the conveyor when     |
|                        | the deceleration sensor is detected.                     |
|                        | Sets the offset feed quantity used to activate conveyor  |
| CONVEYOR ALIGN(OFFSET) | alignment when the product reaches the inspection        |
|                        | position.                                                |

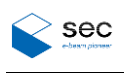

| Name                         | Description                                                                                                    |
|------------------------------|----------------------------------------------------------------------------------------------------|
| CONTINUOUS NG                | This function stops the conveyor if the specified number                                                                         |
| COUNTERS                     | of errors occurs.                                                                                                    |
| Shutter Open / Shutter Close | Turns on and off the X-ray tube shutter.                                                                                         |
| Align Set / Align Release    | Checks the conveyor alignment.                                                                                                   |
| SLOW/MIDDLE/FAST             | Sets moving speed by distance.                                                                                                   |
| Distance                     | SLOW: Moves at the speed specified on the right<br>when the moving distance is below the specified<br>value.                     |
|                              | <ul> <li>MIDDLE: Moves at the speed specified on the right<br/>when the moving distance is between Slow and<br/>Fast.</li> </ul> |
|                              | FAST: Moves at the speed specified on the right<br>when the moving distance is above the specified<br>value.                     |

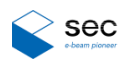

# 2.3 Auto Screen

## 2.3.1 Screen Overview

| > Control program                                                                          | <b>-</b> 3                                 |
|--------------------------------------------------------------------------------------------|--------------------------------------------|
|                                                                                            | 2.1(2017-05-22)                            |
|                                                                                            |                                            |
| 📡 Auto 📃 Manu 📉 Calib                                                                      | •                                          |
| Rea                                                                                        | ıdy                                        |
| Start                                                                                      | Stop                                       |
| Ori                                                                                        | igin                                       |
| XR                                                                                         | tay                                        |
| - STATUS : Interlock open<br>- VOLTAGE : 0.0<br>- CURRENT : 0                              |                                            |
| - INPUT TRAY: 0<br>- OUTPUT TRAY: 0<br>- GOOD COUNT: 0<br>- NG COUNT: 0<br>- STOP COUNT: 0 | - RUN TIME : 0:0:0<br>- STOP TIME : 0:2:40 |
|                                                                                            | PRODUCT TIME                               |
| Reset                                                                                      | 0:0:0                                      |
|                                                                                            |                                            |
|                                                                                            |                                            |
| 4                                                                                          |                                            |
| Operator, Normal run, Use Insp                                                             | Connect                                    |
| USER MODEL STATUS                                                                          | X-RAY COMM MACHINE                         |

| Name                         | Description                |
|------------------------------|----------------------------|
| Start                        | Starts automatic run.      |
| Stop                         | Stops automatic run.       |
| X-ray On / Warmup-need/Over. | Turns on or off the X-ray. |
| Count Reset                  | Resets all counters.       |
| Origin                       | Restarts all motor axes.   |

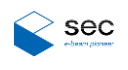

| - VOLTAGE : 0.0 | Name    | Description |
|-----------------|---------|-------------|
| - CURRENT : 0   | STATUS  | Status      |
|                 | VOLTAGE | Voltage     |
|                 | CURRENT | Current     |

- INPUT TRAY: 0
- OUTPUT TRAY : 0
- GOOD COUNT : 0
- NG COUNT : 0
- STOP COUNT : 0

| Name        | Description                     |
|-------------|---------------------------------|
| INPUT TRAY. | Number of trays in use          |
| OUTPUT TRAY | Number of discharged trays      |
| GOOD COUNT  | Number of individual parts that |
|             | have passed inspection          |
| NG COUNT    | Number of individual parts that |
|             | have failed inspection          |
| STOP COUNT  | Number of stops                 |

- RUN TIME : 0:0:0 - STOP TIME : 0:2:40

| Name      | Description        |
|-----------|--------------------|
| RUN TIME  | Operating duration |
| STOP TIME | Overall time the   |
|           | system was not in  |
|           | operation          |

| PRODUCT TIME | Name         | Description       |
|--------------|--------------|-------------------|
|              | PROCUCT TIME | Product discharge |
| 0:0:0        |              | time              |

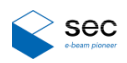

# 2.4 Manual Screen

## 2.4.1 Screen Overview

| > Control      | program           |               |             | -29        |   |          |
|----------------|-------------------|---------------|-------------|------------|---|----------|
| -              |                   |               | 2.1(20      | 017-05-22) |   |          |
| 2 DH)          |                   |               |             |            |   |          |
| Auto           | Manu 🖾 Ca         | lib           |             |            |   |          |
| Step Motion    |                   |               |             | -          |   |          |
|                |                   |               |             |            |   |          |
|                | Load              |               | Unload      |            |   |          |
| ACQ            | Location X        | Location Y    | Location Z  |            |   | <b>·</b> |
| 0              | 0.000             | 0.000 2017-05 | 0.000       |            |   |          |
| 1              | 0.000             | 0.000         | 0.000       | =          |   |          |
| 2              | 0.000             | 0.000         | 0.000       |            |   |          |
| 3              | 0.000             | 0.000         | 0.000       |            |   | $\sim$   |
| 4              | 0.000             | 0.000         | 0.000       |            |   |          |
| 5              | 0.000             | 0.000         | 0.000       |            |   |          |
| 6              | 0.000             | 0.000         | 0.000       |            |   |          |
| 7              | 0.000             | 0.000         | 0.000       |            |   |          |
| 8              | 0.000             | 0.000         | 0.000       |            |   |          |
| 9              | 0.000             | 0.000         | 0.000       |            |   |          |
| 10             | 0.000             | 0.000         | 0.000       |            |   |          |
| 11             | 0.000             | 0.000         | 0.000       |            |   |          |
| 12             | 0.000             | 0.000         | 0.000       | -          |   | $\sim$   |
| Interlock open |                   |               |             |            |   |          |
|                | Ir                | ispect        |             |            |   |          |
| Left gate      | clamp             | o sto         | opper Rig   | ht gate    |   |          |
| rran o         | STOP TIME :       | 0:2:40        |             |            |   |          |
|                |                   |               |             |            |   | $\frown$ |
|                |                   |               |             |            |   |          |
|                |                   |               |             |            |   | 4        |
|                |                   |               |             |            |   |          |
|                |                   |               |             |            |   |          |
| Shuttor Open S | Shuttor Close Mo  | ve Safty Warp | age Up Warp | age Dn     |   |          |
| leset .        |                   |               |             |            |   |          |
| Ctop.          |                   |               | _           |            |   |          |
| Stop           |                   | Stop          | _           |            |   |          |
|                |                   |               |             |            |   | $\frown$ |
|                | <<<               |               | >>>         |            |   |          |
|                |                   |               |             |            | · | 5        |
|                |                   | STOP          | _           |            |   |          |
| Operator, Nor  | mal run, Use Insp |               | Connect     |            |   |          |
| <u> </u>       |                   |               |             |            |   |          |
| USER M         | ODEL STATUS       | X-RAY         |             | ACHINE     |   |          |
|                |                   |               |             |            |   |          |

| No. | Name                                       | Description                                                                                                |
|-----|--------------------------------------------|----------------------------------------------------------------------------------------------------|
| 1   | Load / Unload                              | Loads or unloads a product using a step motion.                                                            |
| 2   | Teaching List                              | Shows the inspection position and speed of the current model.<br>Move to the next model by a double-click. |
| 3   | Inspect button                             | Grips and inspects a product at the same time.                                                             |
| 4   | Cylinder sensor status and control buttons | Operates cylinders for the gate, clamp, and stopper.                                                       |
| 5   | Conveyor sensor status and control buttons | Operates the conveyor roller.                                                                              |

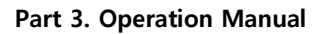

| Step Motion |        |
|-------------|--------|
| Load        | Unload |

> sec

| Name   | Description                                       |
|--------|---------------------------------------------------|
| Lood   | Moves a product from the loader to the inspection |
| LOAU   | position.                                         |
| Unload | Discharges a product via the unloader.            |

| Gr | T | ACQ                                  | Locat                     | Locat | Locat  | S    | A  | D |   |
|----|---|--------------------------------------|---------------------------|-------|--------|------|----|---|---|
| 0  | 0 | NewModel_0                           | 100                       | 100   | 10.000 | 10.0 | 10 | 0 |   |
| 0  | 1 | NewModel_1                           | 0.000 0.000 0.000 10.0 10 |       | 10     | 0    |    |   |   |
| 0  | 2 | NewModel_2 0.000 0.000 0.000 10.0 10 |                           | 10    | 0      |      |    |   |   |
| 0  | 3 | NewModel_3                           | 0.000                     | 0.000 | 0.000  | 10.0 | 10 | 0 |   |
| 0  | 4 | NewModel_4                           | 0.000                     | 0.000 | 0.000  | 10.0 | 10 | 0 |   |
| 1  | 0 | NewModel_0                           | 0.000                     | 0.000 | 0.000  | 10.0 | 10 | 0 |   |
| 1  | 1 | NewModel_1                           | 0.000                     | 0.000 | 0.000  | 10.0 | 10 | 0 |   |
| 1  | 2 | NewModel_2                           | 0.000                     | 0.000 | 0.000  | 10.0 | 10 | 0 |   |
| 1  | 3 | NewModel_3                           | 0.000                     | 0.000 | 0.000  | 10.0 | 10 | 0 | Ξ |
| 1  | 4 | NewModel_4                           | 0.000                     | 0.000 | 0.000  | 10.0 | 10 | 0 |   |
| 2  | 0 | NewModel_0                           | 0.000                     | 0.000 | 0.000  | 10.0 | 10 | 0 |   |
| 2  | 1 | NewModel_1                           | 0.000                     | 0.000 | 0.000  | 10.0 | 10 | 0 |   |
| 2  | 2 | NewModel_2                           | 0.000                     | 0.000 | 0.000  | 10.0 | 10 | 0 |   |
| 2  | 3 | NewModel_3                           | 0.000                     | 0.000 | 0.000  | 10.0 | 10 | 0 |   |
| 2  | 4 | NewModel_4                           | 0.000                     | 0.000 | 0.000  | 10.0 | 10 | 0 |   |
| 3  | 0 | NewModel_0                           | 0.000                     | 0.000 | 0.000  | 10.0 | 10 | 0 |   |
| 3  | 1 | NewModel_1                           | 0.000                     | 0.000 | 0.000  | 10.0 | 10 | 0 |   |
| 3  | 2 | NewModel_2                           | 0.000                     | 0.000 | 0.000  | 10.0 | 10 | 0 |   |
| 3  | 3 | NewModel_3                           | 0.000                     | 0.000 | 0.000  | 10.0 | 10 | 0 |   |
| 3  | 4 | NewModel_4                           | 0.000                     | 0.000 | 0.000  | 10.0 | 10 | 0 |   |
| 4  | 0 | NewModel_0                           | 0.000                     | 0.000 | 0.000  | 10.0 | 10 | 0 |   |
| 4  | 1 | NewModel 1                           | 0.000                     | 0.000 | 0 000  | 10.0 | 10 | n | Ŧ |
| •  |   |                                      | 111                       |       |        |      |    | • |   |

| Name          | Description                                       |
|---------------|---------------------------------------------------|
| Teaching list | Moves to the selected position by a double-click. |

Inspect

| Name    | Description                                       |
|---------|---------------------------------------------------|
| Inapact | Performs screening and inspection at the position |
| Inspect | selected under the Teaching list.                 |

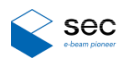

| left oate | damp | stopper | right gate |
|-----------|------|---------|------------|
|           |      | 4       | 2          |
|           |      |         |            |

| No. | Name       | Description                                                      |
|-----|------------|------------------------------------------------------------------|
| 1   |            | Raises or lowers the cylinder for the left-side gate. Note that  |
|     | Left gate  | moving the cylinder is not possible if the tube shutter is open. |
|     | Dight gate | Raises or lowers the cylinder for the right-side gate. Note that |
| Z   | Right gate | moving the cylinder is not possible if the tube shutter is open. |
| 3   | Clamp      | Raises or lowers the cylinder that clamps a product.             |
| 4   | Otomore    | Raises or lowers the cylinder that stops the conveyor when a     |
|     | Stopper    | product is transported by the conveyor.                          |

#### Shuttor Open Shuttor Close

| Name                    | Description                                              |
|-------------------------|----------------------------------------------------------|
| Tube Shutter Open/Close | This shutter shields X-ray radiation and works only when |
|                         | the left and right gates are closed.                     |

Move Safty

| Name        | Description                             |
|-------------|-----------------------------------------|
| Move Safety | Moves the tube to preset safe position. |

Warpage Up Warpage Dn

| Name            | Description                                             |
|-----------------|---------------------------------------------------------|
| Warpage Up/Down | A cylinder that provides a solid base for a product and |
|                 | prevent the bottom from sagging.                        |

\* Make sure to move the tube in Warpage Up state to prevent the tube from colliding the cylinder.

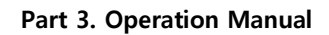

| Stop                      | Stop >>>                                                        |
|---------------------------|-----------------------------------------------------------------|
| Name                      | Description                                                     |
| Conveyor roller operation | Operates the conveyor roller using clockwise/counter clockwise. |
|                           | STOP                                                            |

| Name | Description |
|------|-------------|
| Stop | Stop button |

sec

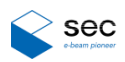

# 2.5 Calibration Screen

## 2.5.1 Screen Overview

| X         Y         Z         Voltage         Current         Convey           0         0         0         0         0         0           0         0         0         0         0         0           0         0         0         0         0         0           0         0         0         0         0         0           0         0         0         0         0         0           0         0         0         0         0         0           0         0         0         0         0         0           0         0         0         0         0         0           0         0         0         0         0         0           0         0         0         0         0         0           0         0         0         0         0         0           0         0         0         0         0         0           0         0         0         0         0         0           0         0         0         0         0         0           0                  | Auto    | 🚊 Manu       | C:       | alib.        |         |        |   |    |  |
|----------------------------------------------------------------------------------------------------|---------|--------------|----------|--------------|---------|--------|---|----|--|
| 0         0         0         0         0         0           0         0         0         0         0         0         0           0         0         0         0         0         0         0         0           0         0         0         0         0         0         0         0           0         0         0         0         0         0         0         0           0         0         0         0         0         0         0         0           0         0         0         0         0         0         0         0           0         0         0         0         0         0         0         0           0         0         0         0         0         0         0         0           0         0         0         0         0         0         0         0           1         1         1         1         1         1         1           1         1         1         1         1         1         1           1         1         1         1 | ×       | Y            | z        | Voltage      | Current | Convey |   |    |  |
| 0       0       0       0       0         0       0       0       0       0       0         0       0       0       0       0       0         0       0       0       0       0       0         0       0       0       0       0       0         0       0       0       0       0       0         0       0       0       0       0       0         0       0       0       0       0       0         0       0       0       0       0       0         0       0       0       0       0       0         0       0       0       0       0       0         0       0       0       0       0       0         0       0       0       0       0       0         0       0       0       0       0       0         0       0       0       0       0       0         0       0       0       0       0       0         0       0       0       0       0       0                                                                                                    | 0       | 0            | 0        | 0            | 0       | 0      |   |    |  |
| 0       0       0       0       0       0         0       0       0       0       0       0       0         0       0       0       0       0       0       0         0       0       0       0       0       0       0         0       0       0       0       0       0       0         0       0       0       0       0       0       0         0       0       0       0       0       0       0         0       0       0       0       0       0       0         0       0       0       0       0       0       0         0       0       0       0       0       0       0         0       0       0       0       0       0       0         0       0       0       0       0       0       0         0       0       0       0       0       0       0         0       0       0       0       0       0       0         0       0       0       0       0       0 <t< td=""><td>0</td><td>0</td><td>0</td><td>0</td><td>0</td><td>0</td><td></td><td></td><td></td></t<>                  | 0       | 0            | 0        | 0            | 0       | 0      |   |    |  |
| 0       0       0       0       0       0         0       0       0       0       0       0       0         0       0       0       0       0       0       0         0       0       0       0       0       0       0         0       0       0       0       0       0       0         0       0       0       0       0       0       0         0       0       0       0       0       0       0         0       0       0       0       0       0       0         0       0       0       0       0       0       0         0       0       0       0       0       0       0         0       0       0       0       0       0       0         0       0       0       0       0       0       0         0       0       0       0       0       0       0         1       0       0       0       0       0       0         1       0       0       0       0       0 <t< td=""><td>0</td><td>0</td><td>0</td><td>0</td><td>0</td><td>0</td><td></td><td></td><td></td></t<>                  | 0       | 0            | 0        | 0            | 0       | 0      |   |    |  |
| 0       0       0       0       0         0       0       0       0       0       0         0       0       0       0       0       0         0       0       0       0       0       0         0       0       0       0       0       0         0       0       0       0       0       0         0       0       0       0       0       0         0       0       0       0       0       0         0       0       0       0       0       0         0       0       0       0       0       0         0       0       0       0       0       0         0       0       0       0       0       0         0       0       0       0       0       0         0       0       0       0       0       0         0       0       0       0       0       0         0       0       0       0       0       0         0       0       0       0       0       0                                                                                                    | 0       | 0            | 0        | 0            | 0       | 0      |   |    |  |
| 0       0       0       0       0         0       0       0       0       0       0         0       0       0       0       0       0         0       0       0       0       0       0         0       0       0       0       0       0         0       0       0       0       0       0         0       0       0       0       0       0         0       0       0       0       0       0         0       0       0       0       0       0         0       0       0       0       0       0         0       0       0       0       0       0         0       0       0       0       0       0         0       0       0       0       0       0         0       0       0       0       0       0         0       0       0       0       0       0         0       0       0       0       0       0         0       0       0       0       0       0                                                                                                    | 0       | 0            | 0        | 0            | 0       | 0      |   |    |  |
| 0       0       0       0       0         0       0       0       0       0       0         d Current Position       Delete Select Position       Save                                                                                                    | 0       | 0            | 0        | 0            | 0       | 0      | _ |    |  |
| 0 0 0 0 0 0 0 0 0 0 0 0 0 0 0 0 0 0 0                                                                                                    | 0       | 0            | 0        | 0            | 0       | 0      | _ |    |  |
| d Current Position Delete Select Position Save                                                                                                    | 0       | 0            | 0        | 0            | 0       | 0      |   | ┝─ |  |
|                                                                                                    | d Curre | nt Position  | Delete S | elect Positi | on      | Save   |   |    |  |
|                                                                                                    | EC, Nor | mal run, Use | e Insp   |              | Cor     | nnect  |   |    |  |

| No. | Name                   | Description                                              |  |  |  |  |
|-----|------------------------|----------------------------------------------------------|--|--|--|--|
| 1   | Calibration List       | Saves the position, voltage, current, and conveyor width |  |  |  |  |
|     | Calibration List       | for each point for use during transfer.                  |  |  |  |  |
|     | Lood Current Desition  | Loads the current X, Y, Z, voltage, current, and         |  |  |  |  |
| 0   |                        | conveyor width to the selected point.                    |  |  |  |  |
| 2   | Delete Select Position | Deletes values saved for the selected point.             |  |  |  |  |
|     | Save                   | Saves the current calibration list.                      |  |  |  |  |
| 3   | Teaching Tool          | Jog moving tool                                          |  |  |  |  |
| 4   | Auto Calibration       | Moves to the target point for calibration and start      |  |  |  |  |
| 4   | Auto Calibration       | calibration automatically.                               |  |  |  |  |

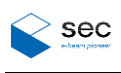

## 2.5.1.1 Teaching Tool

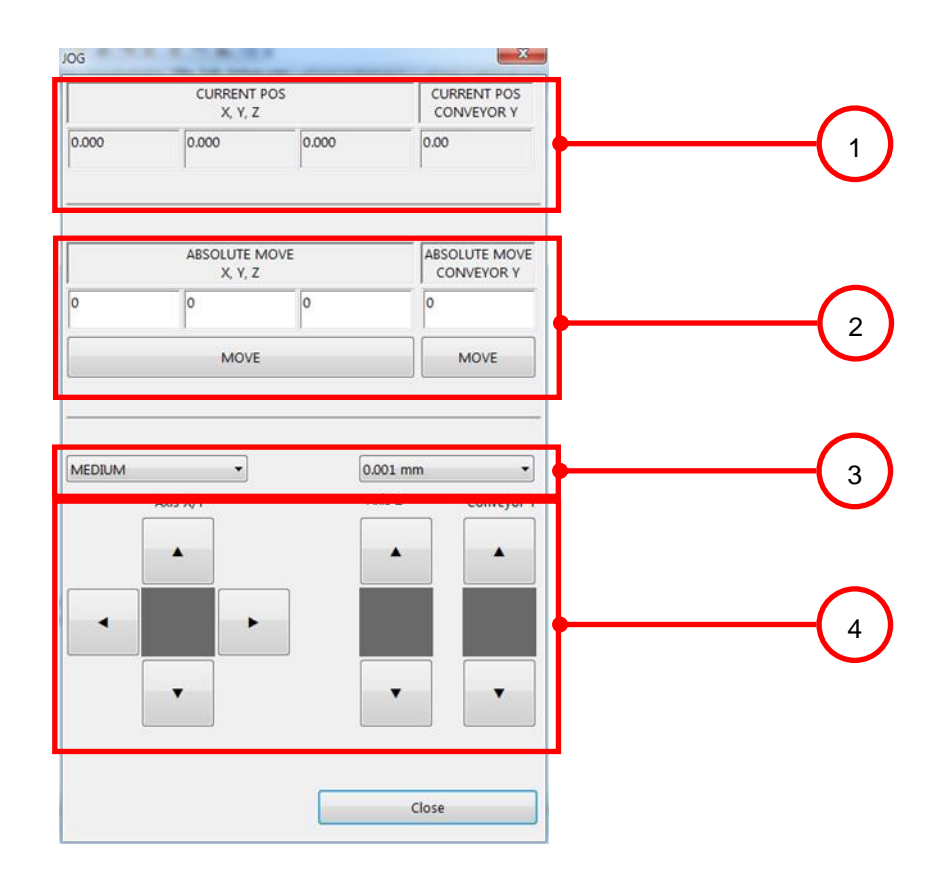

| No. | Name              | Description                                            |  |
|-----|-------------------|--------------------------------------------------------|--|
| 1   | Current Desition  | Shows the current position values for the X, Y, and Z  |  |
| 1   |                   | conveyor width.                                        |  |
|     | ABS Move          | Enters the target position for moving and moves to the |  |
| 2   |                   | target position.                                       |  |
| 3   | Velocity / Offset | Selects a speed and a distance to move using jog.      |  |
| 4   | Jog               | Moves each axis.                                       |  |

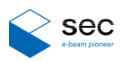

# 3. Error Code List

| Alarm<br>ID | Category                     | Alarm Text                                                                                                    | How to turn off alarms     |
|-------------|------------------------------|----------------------------------------------------------------------------------------------------|----------------------------|
|             |                              | Resetting the I/O board                                                                                                    | Check the I/O DeviceNet    |
| I           |                              | failed.                                                                                                    | communication unit.        |
| 0           |                              | Resetting the motion                                                                                                    | Check the MMC controller   |
| 2           | Err_wotion_Board_Open        | CategoryAlarm TextIO_Board_OpenResetting the I/O board<br>failed.Motion_Board_OpenResetting the motion<br>board failed.Door_OpenSafety door is open.Front_Door_LockingFront door locker is open.Rear_Door_Top_LockingRear [upper] door locker<br>is open.Rear_Door_Bottom_LockingRear [lower] door locker is<br>                                                                                                    | hardware condition.        |
|             |                              |                                                                                                    | Close the door and         |
| 10          | Err_Door_Open                | Safety door is open.                                                                                                    | proceed with inspection.   |
|             |                              |                                                                                                    | Close the front door and   |
| 11          | Err_Front_Door_Locking       | Alarm TextResetting the I/O board<br>failed.Resetting the motion<br>board failed.Resetting the motion<br>board failed.Safety door is open.Front door locker is open.Rear [upper] door locker is<br>open.Rear [lower] door locker is<br>open.X-ray power is off.Lamp failure in the X-ray.Problem with the main<br>power source.Problem with the X-ray.Machine is already<br>operating.Response time for the<br>command between control<br>modules has expired. | proceed with inspection.   |
| - 10        |                              | Rear [upper] door locker                                                                                                    | Close the upper door and   |
| 12          | Err_Rear_Door_Top_Locking    | Resetting the I/O board<br>failed.Resetting the motion<br>board failed.Safety door is open.Safety door is open.Front door locker is open.Rear [upper] door locker<br>is open.Rear [lower] door locker is<br>open.X-ray power is off.Lamp failure in the X-ray.Problem with the main<br>power source.Problem with the X-ray<br>cooler.Machine is already<br>operating.Response time for the<br>command between control                                          | proceed with inspection.   |
| - 10        |                              | Rear [lower] door locker is                                                                                                    | Close the lower door and   |
| 13          | Err_Rear_Door_Bottom_Locking | open.                                                                                                    | proceed with inspection.   |
| 14          | Err_Xray_Power_On            | X-ray power is off.                                                                                                    | Turn on the X-ray power.   |
|             | Err_Xray_FailTo_Lamp         |                                                                                                    | Check the X-ray and the    |
| 15          |                              | Lamp failure in the X-ray.                                                                                                    | LED lamp                   |
|             |                              | Problem with the main                                                                                                    | Check that the main        |
| 16          | Err_Iviain_Power_On          | power source.                                                                                                    | power is on.               |
|             |                              | Deal la se l'ille d'anne and                                                                                                    | Check that the main air    |
| 17          | Err_Main_Air_On              | Alarm Text Resetting the I/O board failed. Resetting the motion board failed. Safety door is open. Front door locker is open. Rear [upper] door locker is open. Rear [lower] door locker is open. X-ray power is off. Lamp failure in the X-ray. Problem with the main power source. Problem with the X-ray cooler. Machine is already operating. Response time for the command between control modules has expired. Failed to reset all axes for the machine. | fan is on.                 |
| - 10        |                              | Problem with the X-ray                                                                                                    |                            |
| 18          | Err_XRayCoolerFlow           | cooler.                                                                                                    | Check the X-ray cooler.    |
|             | Err_Machine_In_Working       | Machine is already                                                                                                    | Stop the machine and       |
| 20          |                              | operating.                                                                                                    | restart it.                |
|             |                              | Response time for the                                                                                                    | Check the operating        |
| 21          | Err_Module_Response_Timeout  | command between control                                                                                                    | speed set for the          |
|             |                              | modules has expired.                                                                                                    | machine.                   |
|             | Err Modulo Home Motion       | Failed to reset all axes for                                                                                                    | Reset the machine. If this |
| 22          | EII_IVIOQUIE_FIOITIE_IVIOUON | the machine.                                                                                                    | fails, reset it again.     |

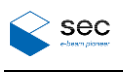

| Alarm<br>ID | Category                               | Alarm Text                                                              | How to turn off alarms                                              |
|-------------|----------------------------------------|-------------------------------------------------------------------------|---------------------------------------------------------------------|
| 30          | Err_Axis_Home_Not_Detect               | Failed to locate the home position of the axis.                         | Amp fault or home<br>position sensor<br>malfunction.                |
| 31          | Err_Axis_Home_Timeout                  | Home position timeout error for the axis.                               | Returning to home position has timed out.                           |
| 32          | Err_Axis_Motion_Done                   | The axis is moving.                                                     | Stop the axis and try again.                                        |
| 33          | Err_Axis_In_Error                      | Error in the axis.                                                      | Reset the amp for the axis<br>and then reset the<br>machine.        |
| 34          | Err_Axis_Amp_Disable                   | The axis is in the AMP off state.                                       | Turn on the axis amp and reset the machine.                         |
| 35          | Err_Axis_Amp_Fault                     | The axis is in the AMP falter state.                                    | Reset the amp for the axis<br>and then reset the<br>machine.        |
| 36          | Err_Axis_Motion_Timeout                | The axis failed to<br>complete moving within<br>the specified time.     | The axis failed to reach<br>home position within<br>specified time. |
| 37          | Err_Axis_Cylinder_Timeout              | The cylinder failed to<br>complete the action within<br>specified time. | Cylinder sensor<br>malfunctions.                                    |
| 38          | Err_Axis_Invalid_Position              | The axis did not reach the target position.                             | The axis failed to reach<br>home position within<br>specified time. |
| 39          | Err_Axis_Homing_Already_InProgre<br>ss | The axis is already<br>returning to the origin<br>point.                | The axis is initializing                                            |
| 40          | Err_Axis_TargetPos_Is_Over_Limit       | The target position is beyond the limit.                                | Specified movement value went over the limit.                       |
| 41          | Err_Axis_HW_Neg_Limit                  | "Hardware limit<br>(Negative)" is currently<br>selected.                | The axis has been<br>detected by the limit<br>(Negative) sensor.    |

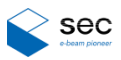

| Alarm<br>ID | Category                   | Alarm Text                                                           | How to turn off alarms                                                                |
|-------------|----------------------------|----------------------------------------------------------------------|---------------------------------------------------------------------------------------|
| 42          | Err_Axis_HW_Pos_Limit      | "Hardware limit (Positive)" is currently selected.                   | The axis has been<br>detected by the limit<br>(Positive) sensor.                      |
| 43          | Err_Axis_SW_Neg_Limit      | "Software limit (Negative)" is currently selected.                   | The axis has been<br>detected by the software<br>limit (Negative) sensor.             |
| 44          | Err_Axis_SW_Pos_Limit      | "Software limit (Positive)" is currently selected.                   | The axis has been<br>detected by the software<br>limit (Positive) sensor.             |
| 200         | Err_Viewer_Home_Not_Detect | The viewer module reset has not been completed.                      | The viewer module reset is required.                                                  |
| 201         | Err_Viewer_Teach_Pos       | Viewer module failed to<br>move to specified<br>position.            | Viewer module failed to<br>move (interference due to<br>collision).                   |
| 202         | Err_Viewer_ZAxis_Limit     | Z axis limit problem during<br>SOD movement of the<br>viewer module. | Viewer module failed to<br>move along Z axis<br>(interference due to<br>collision).   |
| 203         | Err_Viewer_Motion_Done     | Viewer module is operating.                                          | Stop the viewer module<br>before performing a<br>command.                             |
| 204         | Err_Viewer_AxisTX_Error    | Problem with the viewer tube X axis.                                 | Viewer tube failed to<br>move along X axis<br>(interference due to<br>collision).     |
| 205         | Err_Viewer_AxisDX_Error    | Problem with the viewer detector X axis.                             | Viewer detector failed to<br>move along X axis<br>(interference due to<br>collision). |
| 206         | Err_Viewer_AxisTY_Error    | Problem with the viewer tube Y axis.                                 | Viewer tube failed to<br>move along Y axis<br>(interference due to<br>collision).     |

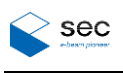

| Alarm<br>ID | Category                         | Alarm Text                                                 | How to turn off alarms                                                                |
|-------------|----------------------------------|------------------------------------------------------------|---------------------------------------------------------------------------------------|
| 207         | Err_Viewer_AxisDY_Error          | Problem with the viewer detector Y axis.                   | Viewer detector failed to<br>move along Y axis<br>(interference due to<br>collision). |
| 208         | Err_Viewer_AxisTZ_Error          | Problem with the viewer tube Z axis.                       | Viewer tube failed to<br>move along Z axis<br>(interference due to<br>collision).     |
| 400         | Err_Conveyor_Home_Not_Detect     | Reset of the conveyor<br>module has not been<br>completed. | Reset of the conveyor module is required.                                             |
| 401         | Err_Conveyor_L_Gate_Open         | The conveyor's left gate is open.                          | Check that the left gate is closed.                                                   |
| 402         | Err_Conveyor_R_Gate_Open         | The conveyor's right gate is open.                         | Check that the right gate is closed.                                                  |
| 403         | Err_Conveyor_L_Gate_Close        | The conveyor's left gate is closed.                        | Check that the left gate is open.                                                     |
| 404         | Err_Conveyor_R_Gate_Close        | The conveyor's right gate is closed.                       | Check that the right gate is open.                                                    |
| 405         | Err_Conveyor_L_Gate_Diff         | Problem with the<br>conveyor's left gate<br>sensors.       | Sensors fail to detect<br>difference when the left<br>gate is open and closed.        |
| 406         | Err_Conveyor_R_Gate_Diff         | Problem with the<br>conveyor's right gate<br>sensors.      | Sensors fails to detect<br>difference when the right<br>gate is open and closed.      |
| 407         | Err_Conveyor_Safty_Shutter_Open  | Conveyor X-ray shutter is open.                            | Check the conveyor X-ray shutter open status sensor.                                  |
| 408         | Err_Conveyor_Safty_Shutter_Close | Conveyor X-ray shutter is closed.                          | Check the conveyor X-ray shutter closed status sensor.                                |

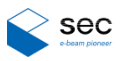

| Alarm<br>ID | Category                        | Alarm Text                                                    | How to turn off alarms                                                                                   |
|-------------|---------------------------------|---------------------------------------------------------------|----------------------------------------------------------------------------------------------------|
| 409         | Err_Conveyor_Safty_Shutter_Diff | Problem with the<br>conveyor X-ray shutter<br>status sensors. | Sensors fail to detect<br>difference when the<br>conveyor X-ray shutter is<br>open and closed.           |
| 410         | Err_Conveyor_L_Stopper_Up       | Conveyor stopper is raised.                                   | Check that the conveyor<br>stopper sensors detect<br>properly when the stopper<br>is raised and lowered. |
| 411         | Err_Conveyor_L_Stopper_Dn       | Conveyor stopper is lowered.                                  | Check that the conveyor<br>stopper sensors detect<br>properly when the stopper<br>is raised and lowered. |
| 412         | Err_Conveyor_L_Stopper_Diff     | Problem with the conveyor stopper sensors.                    | Sensors fail to detect<br>difference when the<br>conveyor stopper is raised<br>and lowered.              |
| 413         | Err_Conveyor_Clamp1_Up          | Conveyor clamp 1 is raised.                                   | Check that the conveyor<br>clamp 1 sensors detect<br>properly when the clamp<br>is raised and lowered.   |
| 414         | Err_Conveyor_Clamp1_Dn          | Conveyor clamp 1 is lowered.                                  | Check that the conveyor<br>clamp 1 sensors detect<br>properly when the clamp<br>is raised and lowered.   |
| 415         | Err_Conveyor_Clamp1_Diff        | Problem with the conveyor clamp 1 sensors.                    | Sensors fail to detect<br>difference when conveyor<br>clamp 1 is raised and<br>lowered.                  |
| 416         | Err_Conveyor_Clamp2_Up          | Conveyor clamp 2 is raised.                                   | Check that the conveyor<br>clamp 2 sensors detect<br>properly when the clamp<br>is raised and lowered.   |

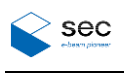

| Alarm<br>ID | Category                   | Alarm Text                                   | How to turn off alarms                                                                                       |
|-------------|----------------------------|----------------------------------------------|----------------------------------------------------------------------------------------------------|
| 417         | Err_Conveyor_Clamp2_Dn     | Conveyor clamp 2 is lowered.                 | Check that the conveyor<br>clamp 2 sensors detect<br>properly when the clamp<br>is raised and lowered.       |
| 418         | Err_Conveyor_Clamp2_Diff   | Problem with the conveyor clamp 2 sensors.   | Sensors fail to detect<br>difference when conveyor<br>clamp 2 is raised and<br>lowered.                      |
| 419         | Err_Conveyor_Warpage1_On   | Conveyor warpage 1 is raised.                | Check that the conveyor<br>warpage 1 sensors detect<br>properly when the<br>warpage is raised or<br>lowered. |
| 420         | Err_Conveyor_Warpage1_Off  | Conveyor warpage 1 is lowered.               | Check that the conveyor<br>warpage 1 sensors detect<br>properly when the<br>warpage is raised or<br>lowered. |
| 421         | Err_Conveyor_Warpage1_Diff | Problem with the conveyor warpage 1 sensors. | Sensors fail to detect<br>difference when conveyor<br>warpage 1 is raised and<br>lowered.                    |
| 422         | Err_Conveyor_Warpage2_On   | Conveyor warpage 2 is raised.                | Check that the conveyor<br>warpage 2 sensors detect<br>properly when the<br>warpage is raised or<br>lowered. |
| 423         | Err_Conveyor_Warpage2_Off  | Conveyor warpage 2 is<br>lowered.            | Check that the conveyor<br>warpage 2 sensors detect<br>properly when the<br>warpage is raised or<br>lowered. |

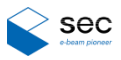

| Alarm<br>ID | Category                                 | Alarm Text                                                                                 | How to turn off alarms                                                                                                  |
|-------------|------------------------------------------|--------------------------------------------------------------------------------------------|----------------------------------------------------------------------------------------------------|
| 424         | Err_Conveyor_Warpage2_Diff               | Problem with the conveyor warpage 2 sensors.                                               | Sensors fail to detect<br>difference when conveyor<br>warpage 2 is raised and<br>lowered.                               |
| 425         | Err_Conveyor_Left_Tray_Jam_Exist         | Conveyor's left jam sensor detected an object.                                             | Conveyor's left jam sensor detected something.                                                                          |
| 426         | Err_Conveyor_Left_Tray_Jam_No_<br>Exist  | Conveyor's left jam sensor<br>did not detect an object.                                    | Conveyor's left jam sensor detected nothing.                                                                            |
| 427         | Err_Conveyor_Right_Tray_Jam_Exi<br>st    | Conveyor's right jam sensor detected an object.                                            | Conveyor's right jam<br>sensor detected<br>something.                                                                   |
| 428         | Err_Conveyor_Right_Tray_Jam_No<br>_Exist | Conveyor's right jam<br>sensor did not detect an<br>object.                                | Conveyor's right jam sensor detected nothing.                                                                           |
| 429         | Err_Conveyor_Work_Tray_Exist             | Conveyor work detected an object.                                                          | Conveyor work sensor detected something.                                                                                |
| 430         | Err_Conveyor_Work_Tray_No_Exist          | Conveyor work did not detect an object.                                                    | Conveyor work sensor detected nothing.                                                                                  |
| 431         | Err_Conveyor_Work_PCB_Not_Dat<br>a_Exist | Product data is present in conveyor work (check the sensor).                               | Conveyor work shows that<br>there is no product but<br>data exists.                                                     |
| 432         | Err_Conveyor_Left_Timeout                | Product failed to reach the (left) conveyor in time.                                       | Load of the product to the<br>left conveyor has failed.<br>Check the machine.                                           |
| 433         | Err_Conveyor_Right_Timeout               | Product failed to reach the (right) conveyor in time.                                      | Discharge of the product<br>to the right conveyor has<br>failed. Check the<br>machine.                                  |
| 434         | Err_Conveyor_Right_Tray_Exist_etc        | Conditions related to<br>presence of a product on<br>the (right) conveyor do not<br>match. | Presence of a product on<br>the right conveyor does<br>not match the sensor<br>detection results. Check<br>the machine. |

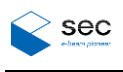

| Alarm<br>ID | Category                      | Alarm Text                                                | How to turn off alarms                                                            |
|-------------|-------------------------------|-----------------------------------------------------------|-----------------------------------------------------------------------------------|
| 435         | Err_Conveyor_Motion_Done      | Conveyor module is operating.                             | Stop the conveyor and restart it.                                                 |
| 436         | Err_Conveyor_AxisY_Error      | Problem with the conveyor width axis.                     | There is a problem with<br>the conveyor width control<br>axis.                    |
| 437         | Err_Conveyor_AxisFR_Error     | Problem with the conveyor roller front axis.              | Conveyor roller alarm has gone off (Front).                                       |
| 438         | Err_Conveyor_AxisRR_Error     | Problem with the conveyor roller rear axis.               | Conveyor roller alarm has gone off (Rear).                                        |
| 439         | Err_Conveyor_ModelSize_Height | Conveyor height axis<br>does not match the model<br>size. | Conveyor width does not<br>match the actual product<br>(check width adjustment).  |
| 500         | Err_XRay_FailTo_TurnOn        | Failed to turn on the X-<br>ray.                          | Failed to turn on the X-ray<br>(check the X-ray<br>controller).                   |
| 426         | Err_XRay_Check_Status         | Failed to check the X-ray status.                         | X-ray status check failed<br>(check the X-ray<br>controller).                     |
| 427         | Err_XRay_FailTo_Set_Voltage   | Failed to set the X-ray voltage and current.              | X-ray voltage and current<br>do not reach the set<br>values.                      |
| 428         | Err_XRay_Not_StandBy          | X-ray is not in STAND BY mode.                            | X-ray is not in standby state.                                                    |
| 429         | Err_Xray_Over                 | X-ray is in Over state.                                   | X-ray is in Over state.<br>Reset the X-ray.                                       |
| 430         | Err_Xray_Heating              | X-ray is being heated.                                    | X-ray is being heated (X-<br>ray radiation starts after<br>heating is completed). |
| 431         | Err_Xray_Need_Warmup          | X-ray warm-up has not been completed.                     | Perform X-ray warm-up.                                                            |

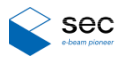

| Alarm<br>ID | Category                  | Alarm Text                                                                                    | How to turn off alarms                                                            |
|-------------|---------------------------|-----------------------------------------------------------------------------------------------|-----------------------------------------------------------------------------------|
| 432         | Err_Xray_Temp_Interlock   | X-ray temperature is not stable.                                                              | X-ray is being heated (X-<br>ray radiation starts after<br>heating is completed). |
| 433         | Err_Xray_Interlock_L_Gate | Impossible to open the left<br>gate and shutter at the<br>same time when the X-ray<br>is on.  | X-ray shutter and left gate<br>cannot be opened at the<br>same time.              |
| 434         | Err_Xray_Interlock_R_Gate | Impossible to open the<br>right gate and shutter at<br>the same time when the<br>X-ray is on. | X-ray shutter and right gate cannot be opened at the same time.                   |
| 435         | Err_Xray_ON               | X-ray is on.                                                                                  | Turn off the X-ray and proceed.                                                   |
| 436         | Err_Xray_ON_TIMEOUT       | Failed to turn on the X-<br>ray.                                                              | Failed to turn on the X-ray<br>(check the X-ray<br>controller).                   |
| 437         | Err_Xray_OF_TIMEOUT       | Failed to turn off the X-ray.                                                                 | Failed to turn off the X-ray<br>(check the X-ray<br>controller).                  |
| 600         | Err_A2M_Group_Index       | Incorrect group number from inspection.                                                       | Incorrect group number is<br>found when synced with<br>the inspection program.    |
| 601         | Err_A2M_Teach_Index       | Incorrect teaching number from inspection.                                                    | Incorrect teaching number<br>is found when synced with<br>the inspection program. |
| 602         | Err_A2M_Inspection_Finish | There is a product that has not been inspected.                                               | There is a product that<br>has failed to acquire<br>inspection results.           |
| 700         | Err_Barcode_Read          | Failed to read bar code.                                                                      | Bar code cannot read.                                                             |
| 701         | Err_Barcode_Info          | No bar code information                                                                       | Remove the product and reload it.                                                 |

## Part 3. Operation Manual

Copyright© 2020 SEC Co., Ltd.

All rights reserved.

The copyright of this manual belongs to SEC Co., Ltd.

This publication shall not be reproduced, distributed, or transmitted, in any form without the prior express written consent of SEC Co., Ltd.